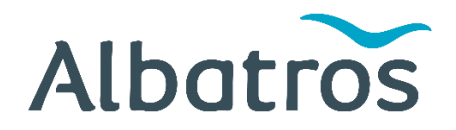

## Instrukcja jak wypełnić wniosek o wizę do Indii (e-wiza turystyczna)

Tutaj dowiesz, jak wypełnić wniosek wizowy przed podróżą do Indii. Ważne jest, aby dokładnie przeczytać instrukcję i jej przestrzegać.

Aby ubiegać się o wizę, potrzebujesz:

#### I/PASZPORT

Paszport musi być ważny co najmniej 6 miesięcy od daty wyjazdu z Indii.

Do wniosku online należy dołączyć kopię paszportu w formacie pdf, dlatego też zapisz w takim formacie kopię paszportu na swoim komputerze. Przesyłana elektroniczna kopia paszportu nie może być większa niż 300 kB.

## 2/ ZDJĘCIE PASZPORTOWE

Podczas wypełniania formularza zgłoszeniowego należy załączyć zdjęcie paszportowe, dlatego należy posiadać zdjęcie w formie elektronicznej.

Zdjęcie musi spełniać aktualne wymagania dotyczące zdjęć paszportowych, nie może być starsze niż 6 miesięcy. Rozmiar pliku nie może być większy niż 1 MB, a obraz musi być zapisany w formacie JPG.

## 3/ FORMULARZ ZGŁOSZENIOWY

Dla każdego wnioskodawcy należy wypełnić oddzielny formularz. Formularz zgłoszeniowy należy wypełnić online. Informacje we wniosku wizowym muszą dokładnie zgadzać się z informacjami podanymi w paszporcie. Wszystkie imiona, drugie imiona i nazwiska muszą być podane dokładnie tak, jak widnieją w paszporcie. Nie można pominąć żadnego nazwiska. Wszystkie litery i cyfry z numeru paszportowego muszą zostać wpisane prawidłowo.

Istnieją trzy różne rodzaje wiz eTourist o różnych okresach ważności i cenach.

Wiza na 30 dni

Wiza na 1 rok

Wiza na 5 lat

Jeśli wybierzesz wizę 30-dniową, musisz złożyć wniosek wizowy nie wcześniej niż 30 dni przed datą przyjazdu do Indii. Jeśli wybierzesz wizę roczną lub wizę 5-letnią, wiza obowiązuje od dnia złożenia wniosku. Ważne jest, aby upewnić się, że zarówno daty przyjazdu, jak i wyjazdu mieszczą się w okresie obowiązywania wizy.

Formularz wniosku znajduje się na stronie https://indianvisaonline.gov.in/evisa/tvoa.html

Z przykładowo wypełnionym formularzem wniosku można zapoznać się pobierając go w formacie .pdf z powyższego linka klikając na "Sample e-Visa Application" (prostokąt na dole, po lewej stronie).

Do wypełnienia wniosku prosimy przygotować zapisane na komputerze zdjęcie oraz aktualny paszport.

Należy wypełnić tylko pola oznaczone czerwoną gwiazdką.

Formularz zgłoszeniowy należy wypełnić w języku angielskim. Prosimy nie używać polskich znaków.

Aby wypełnić formularz, kliknij "Apply here for e-visa" (Wniosek e-wizę turystyczną): https://indianvisaonline.gov.in/evisa/Registration

## **KROK I**

**Online Visa Application** 

- PASSPORT TYPE: Typ paszportu: Wybierz Ordinary (zwykły)

- NATIONATLITY: Narodowość: Wybierz Poland

- PORT OF ARRIVAL: Port przybycia: Wybierz port przylotu w Indiach

- DATE OF BIRTH: Data urodzenia: Wpisz swoją datę urodzenia (data / miesiąc / rok)

- EMAIL ID: Identyfikator e-mail: Wprowadź swój adres e-mail

- RE-ENTER EMAIL ID: Wprowadź ponownie identyfikator e-mail: Wpisz ponownie adres e-mail

- EXPECTED DATE OF ARRIVAL: Przewidywana data przylotu: Wpisz datę przylotu (data/miesiąc/rok)

- VISA SERVICE: Usługa wizowa: Wybierz rodzaj wizy eTourist spośród następujących:

eTourist Visa (na 30 dni) – 25 dolarów + opłata

eTourist Visa (na 1 rok) - 40 dolarów + opłata

eTourist Visa (na 5 lat) - 80 dolarów + opłata

Uwaga: wszystkie e-wizy są ważne od dnia złożenia wniosku

- Po wybraniu wizy eTourist możesz wybrać cel swojego pobytu. **Wybierz RECREATION/SIGHTSEEING** 

- Do You Have a Chalo India Code ? Jeśli nie masz takiego kodu Wybierz NO

- Expected Date of Arrival - Wybierz z kalendarza datę przybycia do Indii

- PLEASE ENTER ABOVE TEXT: Wprowadź litery/cyfry z powyższego pola

- I have read the instructions, I have all the required documents in scanned pdf format and photograph in jpg/jpeg format **Kliknij w kwadrat aby potwierdzić** 

Następnie kliknij: Continue

# KROK 2

**Applicant Details** 

- SURNAME: Nazwisko: Wpisz swoje nazwisko dokładnie tak, jak widnieje w paszporcie.

Uwaga: Pole należy wypełnić, nawet jeśli nie ma czerwonej gwiazdki.

- GIVEN NAME: Imię: Wpisz swoje imię i drugie imię dokładnie tak, jak widnieje w paszporcie.

- HAVE YOU EVER CHANGED YOUR NAME? IF YES, CLICK THE BOX: Czy kiedykolwiek zmieniłeś swoje imię?

Jeśli tak, kliknij małe okienko i wpisz swoje oryginalne imię

- SEX: Płeć: Wybierz swoją płeć (Female = kobieta, Male = mężczyzna)

- DATE OF BIRTH: Data urodzenia: Informacje uzyskuje się z Kroku I

- Town/City of birth: Miejscowość/Miasto urodzenia: Wpisz miejsce urodzenia, dokładnie tak, jak widnieje w paszporcie

- COUNTRY OF BIRTH: Kraj urodzenia: Wybierz kraj, w którym się urodziłeś

- CITIZENSHIP/NATIONAL ID NO .: Obywatelstwo/Nr dowodu osobistego: wpisz NA

- RELIGION: Religia: Wybierz np. CHRISTIAN (CHRZEŚCIJANIN)

- VISIBLE IDENTIFICATION MARKS: Widoczne znaki identyfikacyjne: Wpisz NONE

- EDUCATIONAL QUALIFICATION: Kwalifikacje edukacyjne: Wybierz swój poziom wykształcenia

- DID YOU ACQUIRE NATIONALITY BY BIRTH OR BY NATURALIZATION? **Czy nabyłeś obywatelstwo przez urodzenie czy nadanie**?:

Wybierz BY BIRTH, jeśli urodziłeś się w Polsce.

Wybierz **NATURALIZATION**, jeśli wcześniej posiadałeś inne obywatelstwo - następnie wybierz swoje poprzednie obywatelstwo

## **Passport Details**

- PASSPORT NO.: Numer paszportu: Wpisz numer paszportu dokładnie tak, jak widnieje w paszporcie, czyli seria i numer

- PLACE OF ISSUE: Miejsce wydania: Wpisz miejsce wydania paszportu, dokładnie tak, jak widnieje w paszporcie

- DATE OF ISSUE: Data wydania: Wpisz datę wydania paszportu (data/miesiąc/rok)

- DATE OF EXPIRY: Data ważności: Wpisz datę ważności paszportu (data/miesiąc/rok)

- ANY OTHER VALID PASSPORT/IC/DUAL NATIONALITY HELD: Każdy inny ważny paszport/IC/podwójne obywatelstwo: Czy masz więcej niż jeden paszport?

Wybierz NO, jeśli posiadasz tylko jeden paszport.

Wybierz YES, jeśli masz dwa paszporty i wprowadź informacje z drugiego paszportu

Następnie kliknij: Save and Continue

## KROK 3

**Applicant's Address Details** 

- PRESENT ADDRESS: Obecny adres: Wpisz swój aktualny adres (nazwę ulicy i numer)

- VILLAGE/TOWN/CITY: Wieś/Miasto/Miasto: Wprowadź nazwę miasta (tylko nazwa miasta, bez kodu pocztowego)

- COUNTRY: Kraj: Wybierz Polskę

- STATE/PROVINCE/DISTRICT: Stan/województwo/dystrykt: Napisz, w jakim województwie mieszkasz

- POSTAL/ZIP CODE: Kod pocztowy/pocztowy: Wprowadź kod pocztowy

- PHONE NO. / MOBIL NO. Nr telefonu. / Nr telefonu komórkowego: Wprowadź swój numer telefonu (0048 xx xx xx xx)

Uwaga: pole należy wypełnić, nawet jeśli nie ma czerwonej gwiazdki.

- Click here for same address: Kliknij tutaj, aby uzyskać ten sam adres: Kliknij małe pole, jeśli masz tylko jeden stały adres domowy

Family Details

Dane Twojego ojca:

- NAME: Imię: Wpisz pełne imię i nazwisko ojca (niezależnie od tego, czy żyje, czy nie).

Napisz Nieznany, jeśli jest nieznany

- NATIONALITY: Narodowość: Wybierz narodowość ojca
- PLACE OF BIRTH: Wpisz miejsce urodzenia ojca
- COUNTRY OF BIRTH: Wybierz kraj, w którym urodził się ojciec

Dane Twojej matki:

- NAME: Wpisz pełne imię i nazwisko matki (niezależnie od tego, czy żyje, czy nie)
- NATIONALITY: Wybierz narodowość matki
- PLACE OF BIRTH: Wpisz miejsce urodzenia matki
- COUNTRY OF BIRTH: Wybierz kraj, w którym urodziła się matka

- APPLICANT'S MARITAL STATUS: Stan cywilny wnioskodawcy:

Wybierz MARRIED, jeśli jesteś żonaty.

Wybierz SINGLE, jeśli nie jesteś w związku małżeńskim

Spouse's Details: Dane współmałżonka (wypełnić tylko w przypadku małżeństwa):
Wprowadź pełne imię i nazwisko współmałżonka, narodowość, miasto urodzenia i kraj

- Were your Grandfather/Grandmother Pakistani Nationals or Belong to: Czy Twoi dziadkowie byli/są obywatelami Pakistanu?

Jeśli nie, wybierz NO

Jeśli tak, proszę podać szczegóły

**Profession/Occupation Details of Applicant** 

- PRESENT OCCUPATION: Obecny zawód: Wybierz swój obecny zawód/stanowisko

#### Jeśli jesteś na emeryturze, wybierz RETIRED

- EMPLOYER NAME/BUSINESS: Nazwa pracodawcy/firma: Wpisz nazwę swojego miejsca pracy

Jeśli jesteś na emeryturze, wpisz NONE

- Adres: Wpisz adres + kod pocztowy swojego miejsca pracy

Jeśli jesteś na emeryturze, wpisz NONE

- ARE/WERE YOU IN A MILITARY/SEMI-MILITARY/POLICE/SECURITY ORGANIZATION?

Czy jesteś/byłeś w organizacji wojskowej/półwojskowej/policyjnej/bezpieczeństwa?: Wybierz NO

Następnie kliknij: Save and Continue

## **KROK 4**

**Details of Visa Sought** 

- TYPE OF VISA: (informacje są pobierane automatycznie z kroku 1)

- VISA SERVICE: (informacje są pobierane automatycznie od kroku 1)

- DURATION OF VISA (IN DAYS): (informacje są pobierane automatycznie z kroku 1)

- NO. OF ENTRIES: (informacje są pobierane automatycznie z kroku 1)

- PORT OF ARRIVAL IN INDIA: (informacje są pobierane automatycznie z kroku 1)

- EXPECTED PORT OF EXIT FROM INDIA: Wybierz miasto wylotu z Indii

- PLACE TO BE VISITED: Wpisz miasta (maks. 2), które odwiedzisz w Indiach

- HAVE YOU BOOKED ANY ROOM IN HOTEL/RESORT ETC. THROUGH ANY TOUR OPERATOR? Czy zarezerwowałeś pokój w hotelu/ośrodku wypoczynkowym itp. za pośrednictwem dowolnego organizatora wycieczek: **Wybierz YES** 

- NAME OF THE TOUR OPERATOR: Nazwa organizatora wycieczki. Wpisz Mountain Adventures Pvt Ltd

- ADDRESS OF THE TOUR OPERATOR: Adres organizatora wycieczki: Wpisz Faridabad 121 009

- NAME OF HOTEL/RESORT ETC.: Nazwa hotelu/ośrodka itp.: Wpisz Hotel Royal Plaza

- PLACE/CITY OF HOTEL/RESORT ETC.: Miejsce/miasto hotelu/kurortu itp.: Wpisz New Delhi I 10001

- DURATION OF VISA (IN DAYS): Wpisz czas ważności wizy (w dniach) w zależności od tego o którą wnioskujesz np. 365
- NO. OF ENTRIES: Liczba wjazdów: MULTIPLE
- PURPOSE OF VISIT: Cel wizyty: Wybierz TOURISM

- EXPECTED DATE JOURNEY: Przewidywana data podróży: Wpisz datę wylotu z Polski do Indii (data/miesiąc/rok)

- PORT OF ARRIVAL IN INDIA: Wprowadź miasto przylotu w Indiach

- EXPECTED PORT OF EXIT FROM INDIA Wprowadź miasto wylotu z Indii

## Previous Visa/Currently valid Visa Details

- HAVE YOU EVER VISITED INDIA BEFORE? Czy kiedykolwiek byłeś już w Indiach?

## Jeśli tak, napisz szczegóły na ten temat

## Jeśli nie pamiętasz numeru poprzedniej wizy, wybierz NO

- HAS PERMISSION TO VISIT OR TO EXTEND STAY IN INDIA PREVIOUSLY BEEN REFUSED? Czy kiedykolwiek wcześniej odmówiono Cipozwolenia na wizytę lub przedłużenie wizyty w Indiach?

## Jeśli tak, wybierz YES

Jeśli nie, wybierz NO

# Other Information

- COUNTRIES VISITED IN LAST 10 YEARS? Kraje odwiedzone w ciągu ostatnich 10 lat? Kraje, które odwiedziłeś w ciągu ostatnich 10 lat?

## To pytanie opcjonalne – nie musisz odpowiadać.

Jeśli odpowiesz, musisz wpisać kraje jeden po drugim, oddzielając je przecinkami

## SAARC Country Visit Details Szczegóły wizyty w kraju SAARC

 HAVE YOU VISITED SAARC COUNTRIES (EXCEPT YOUR OWN COUNTRY) DURING LAST 3 YEARS? Czy w ciągu ostatnich 3 lat odwiedziłeś jakieś kraje SAARC (poza własnym krajem, jeśli z niego pochodzisz)? Kraje SAARC to: Afganistan, Bangladesz, Bhutan, Malediwy, Nepal, Pakistan i Sri Lanka

Jeśli tak, wybierz YES i wybierz odpowiednie kraje z listy. Napisz, w jakich latach tam byłeś i ile razy tam byłeś

## Jeśli nie, wybierz NO

## Reference

- REFERENCE NAME IN INDIA: Wpisz Mountain Adventures Pvt Ltd
- ADSRESS: Wpisz Faridabad 121 009
- STATE: Haryana
- DISTRICT: Faridabad

- PHONE: Wpisz 0091 129 4117492

- REFERENCE IN POLAND: Dane kontaktowe w Polsce: **Wpisz nazwisko osoby** kontaktowej/rodziny w Polsce

- ADDRESS: Wpisz adres swojej osoby kontaktowej/rodziny w Polsce

- PHONE: Wpisz numer telefonu osoby kontaktowej/rodziny w Polsce

- TO UPLOAD PHOTO CLICK "UPLOAD IMAGE": Aby przesłać zdjęcie, kliknij "UPLOAD IMAGE" i wybierz swoje zdjęcie paszportowe zapisane na komputerze. Zdjęcie nie może być większe niż 1 MB.

Następnie kliknij: Save and Continue

# PLEASE PROVIDE BELOW GIVEN DETAILS. PLEASE GIVE DETAILS IF MARKED YES

Proszę uzupełnić odpowiedzi poniżej. Proszę podać szczegóły, jeśli zaznaczono TAK

Odpowiedz na pytania poniżej. Jeśli odpowiesz Tak (YES), zostaniesz poproszony o rozwinięcie informacji. Zalecamy udzielenie odpowiedzi Nie (NO) na wszystkie pytania.

HAVE YOU EVER BEEN ARRESTED/PROSECUTED/CONVICTED BY COURT OF LAW OF ANY COUNTRY? Czy byłeś kiedykolwiek aresztowany/postawiony przed sądem/skazany przez Trybunał w jakimkolwiek kraju? Wybierz **YES** lub **NO** 

HAVE YOU EVER BEEN REFUSED ENTRY/DEPORTED BY ANY COUNTRY INCLUDING INDIA? Czy kiedykolwiek odmówiono Ci wjazdu/deportowano Cię z jakiegokolwiek kraju, w tym z Indii? Wybierz **YES** lub **NO** 

HAVE YOU EVER BEEN ENGAGED IN HUMAN TRAFFICKING/ DRUG TRAFFICKING/ CHILD ABUSE/ CRIME AGAINST WOMEN/ ECONOMIC OFFENSE/ FINANCIAL FRAUD? Czy kiedykolwiek byłeś zaangażowany w handel ludźmi/ handel narkotykami/ wykorzystywanie dzieci/ przestępstwo przeciwko kobietom/ przestępstwo gospodarcze/ oszustwo finansowe? Wybierz **YES** lub **NO** 

HAVE YOU EVER BEEN ENGAGED IN CYBERCRIME/TERRORIST ACTIVITIES/SABOTAGE/ ESPIONAGE/ GENOCIDE/ POLITICAL KILLING/ OTHER ACT OF VIOLENCE? Czy kiedykolwiek byłeś zaangażowany w cyberprzestępczość/działania terrorystyczne/sabotaż/szpiegostwo/ ludobójstwo/zabójstwo polityczne/inny akt przemocy? Wybierz **YES** lub **NO** 

HAVE YOU EVER BY ANY MEANS OR MEDIUM, EXPRESSED VIEWS THAT JUSTIFY OR GLORIFY TERRORIST VIOLENCE OR THAT MAY ENCOURAGE OTHERS TO TERRORIST ACTS OR OTHER SERIOUS CRIMINAL ACTS? Czy kiedykolwiek w jakikolwiek sposób wyrażałeś poglądy uzasadniające przemoc terrorystyczną i zachęcające innych do aktów terrorystycznych i innych przestępstw? Wybierz **YES** lub **NO** 

HAVE YOU SOUGHT ASYLUM (POLITICAL OR OTHERWISE) IN ANY COUNTRY? Czy starałeś się o azyl (polityczny lub inny) w jakimkolwiek kraju? Wybierz **YES** lub **NO** 

# Zaznacz kwadrat, który potwierdza, że wszystkie podane informacje są prawdziwe.

#### **Document Upload**

- DOCUMENT TYPE: Typ dokumentu: **Wybierz Paszport - i kliknij UPLOAD** (Prześlij). Otworzy się nowe okienko.

- CHOOSE THE FILE TO UPLOAD: Kliknij: **CHOOSE FILE** Znajdź kopię paszportu na swoim komputerze aby go przesłać.

- I HAVE VERIFIED THAT THE UPLOADED PASSPORT COPY HAS THE SAME DETAILS AS MENTIONED IN THE PASSPORT DETAILS SECTION: **Zaznacz kwadrat** jako potwierdzenie, że przesłana kopia paszportu zawiera te same dane, które podano w sekcji "Passport Details = Szczegóły paszportu"

Następnie kliknij: CONTINUE TO NEXT PAGE aby przejść do następnej strony

## **KROK 5**

- Teraz zobaczysz przegląd wszystkiego, co właśnie wypełniłeś. Jeśli nie masz nic do zmiany ani uzupełnienia, kliknij: **Verified And Continue** (Zweryfikowano i kontynuuj)

- Jeśli chcesz wprowadzić zmiany w aplikacji, kliknij: **MODIFY/EDIT** (MODYFIKUJ/EDYTUJ)

Następnie kliknij: **Save and Continue** Zapisz i kontynuuj, aż dojdziesz do sekcji, którą chcesz poprawić

Następnie kliknij: Save and Continue Zapisz i kontynuuj, aż powrócisz do przeglądu

I HAVE VERIFIED THAT THE UPLOADED PASSPORT COPY HAS THE SAME DETAILS AS MENTIONED IN THE PASSPORT DETAILS SECTION: : **Zaznacz kwadrat** jako potwierdzenie, że przesłana kopia paszportu zawiera te same dane, które podano w sekcji "Passport Details = Szczegóły paszportu"

Następnie kliknij: Continue to Next Page Przejdź do następnej strony

Otworzy się nowe okno: Wszystkie szczegóły rejestracji zostały zweryfikowane. Naciśnij "OK", aby przejść do ostatecznej rejestracji.

#### **Fee Payment**

Znajdź swój identyfikator aplikacji Application Id i swoje imię na ekranie.

Należy zapisać i zachować swój numer identyfikacyjny wniosku.

Numer jest niezbędny aby mieć dostęp do swoich informacji w późniejszym czasie.

# - Kliknij: **YES** i **PAY NOW** (TAK i ZAPŁAĆ TERAZ)

Wybierz jedną z metod płatności. Otworzy się nowe okno. Kliknij Credit Card (kartę kredytową) i wprowadź dane swojej karty kredytowej.

W przypadku płatności kartą kredytową w polu "Imię i nazwisko posiadacza karty" należy wpisać tylko litery. Jeśli Twoje imię i nazwisko zawiera znaki specjalnie musisz powstrzymać się od ich używania. Może to być na przykład myślnik, apostrof itp. Polskie litery muszą być pisane w skali międzynarodowej (np.: Ą = A, Ę= E).

# Pamiętaj! Wydrukuj swoją wizę!

Wypełniłeś już wniosek wizowy i otrzymasz e-mail potwierdzający, że złożyłeś wniosek o e-wizę do Indii. W ciągu 72 godzin otrzymasz e-mailem potwierdzenie, że Twoja e-Visa uzyskała status **GRANTED** czyli PRZYZNANA. Po otrzymaniu wiadomości e-mail z potwierdzeniem wejdź na stronę https://indianvisaonline.gov.in/evisa/ Wybierz opcję "CHECK YOUR VISA STATUS" "SPRAWDŹ SWÓJ STATUS WIZY", wprowadź identyfikator aplikacji, numer paszportu i tekst kodu widoczny na ekranie. Następnie wybierz "CHECK STATUS" "SPRAWDŹ STATUS" i sprawdź, czy wszystko jest w porządku, zanim wydrukujesz swoją e-wizę w "**PRINT STATUS"** "DRUKUJ STATUS". Wydrukuj wizę w kolorze.

PAMIĘTAJ! Dokument wizowy należy wydrukować w kolorze i zabrać ze sobą w podróż. Wydrukowaną e-Visę należy okazać na lotnisku i mieć przy sobie przez całą podróż.

Gdy wiza jest przyznana jej status to "GRANTED" (PRZYZNANA).